# Oracle SOA Suite 11g Oracle SOA Suite 11g HL7 Inbound Customized HL7 Message Structure and Data Validation

michael@czapski.id.au June 2010

#### Table of Contents

| Introduction                              | 1  |
|-------------------------------------------|----|
| Pre-requisites                            | 1  |
| HL7 v2 Receiver Solution                  | 2  |
| Data Analysis and Guideline Customization | 3  |
| Modify Document Definition in B2B         |    |
| File Writer Solution                      | 17 |
| Exercise HL7 Inbound solution             | 17 |
| Valid and Erroneous Message Tracking      |    |
| Summary                                   |    |
| References                                |    |

#### Introduction

Messages we used in previous articles dealing with HL7 Inbound were not strictly speaking valid, according to the default HL7 V2 ADT A01 message specification produced by the Oracle B2b Document Editor. Both the message structure was not quite right and the data was not quite right. To allow such messages in, we disabled Validation property in the B2B Trading Partnership Agreement.

In this article we will create a customized HL7 v2 ADT A01 structure which will allow us to successfully validate incoming messages. We will then modify the document definition and Partnership Agreements to use this custom structure and validate messages as they come in.

The customization we will discuss here only scratches the surface of what is possible with the Oracle B2B Document Editor.

#### **Pre-requisites**

It is assumed that a Windows XP SP3 platform with the Oracle SOA Suite 11g, installed and configured as discussed in "Installing Oracle SOA Suite for HL7 Exploration", published at <u>http://blogs.czapski.id.au/wp-content/uploads/2010/06/01\_Installing\_Oracle\_SOA\_Suite\_for\_HL7\_exploration\_v1.</u> 1.pdf, is available and will be used for the work discussed in this article.

It is assumed that the HL7 solutions, discussed in blog articles <u>Oracle SOA Suite 11g</u> <u>HL7 Inbound Example</u> and <u>Oracle SOA Suite 11g HL7 Inbound Example</u> – <u>Functional ACK Addendum</u> are built and deployed. It is assumed that data in the archive, HL7\_messages\_sources.zip, has been unpacked to C:\hl7\adt\data\. This archive is available from <u>http://blogs.czapski.id.au/wp-content/uploads/2010/06/HL7\_messages\_sources.zip</u>.

It is assumed that the free HL7 Browser tool, "HL7 Browser 1.0", available from the its author's page at <u>http://mac.softpedia.com/developer/Michael-Litherland-5914.html</u>, is available.

# HL7 v2 Receiver Solution

The solution we will be modifying is a HL7 Receiver, which will receive v2 delimited ADT A01 messages and will write them to files in the file system. This solution was discussed and built in the blog article <u>Oracle SOA Suite 11g HL7 Inbound Example – Functional ACK Addendum</u>.

The solution consists of a B2B Listener Channel, to which HL7 v2 ADT A01 messages will be sent (B2b Layer), and a SOA Composite which will receive these messages and will write them to a file in the file system (SOA Layer).

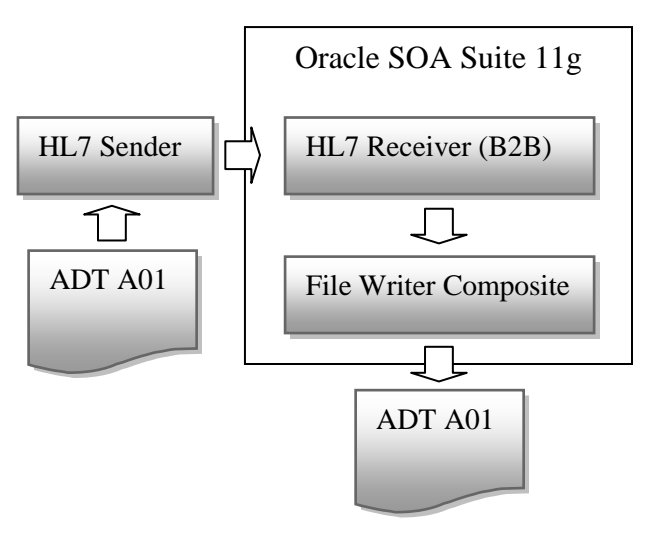

Messages in the sample message set use the following identifiers:

| Sending Application          | SystemA |
|------------------------------|---------|
| Sending Facility             | HosA    |
| <b>Receiving Application</b> | PI      |
| <b>Receiving Facility</b>    | MDM     |

# **Data Analysis and Guideline Customization**

The Oracle B2B Document Editor includes Data Analysis instrumentation which allows analysis and validation of data using the Guideline (Message Structure). We will use this functionality to analyze the sample message and to customize the message structure so that it succeeds in validating our data.

Start the B2B Document Editor, which should be accessible through Start menu  $\rightarrow$  Programs  $\rightarrow$  Oracle as Oracle B2B.

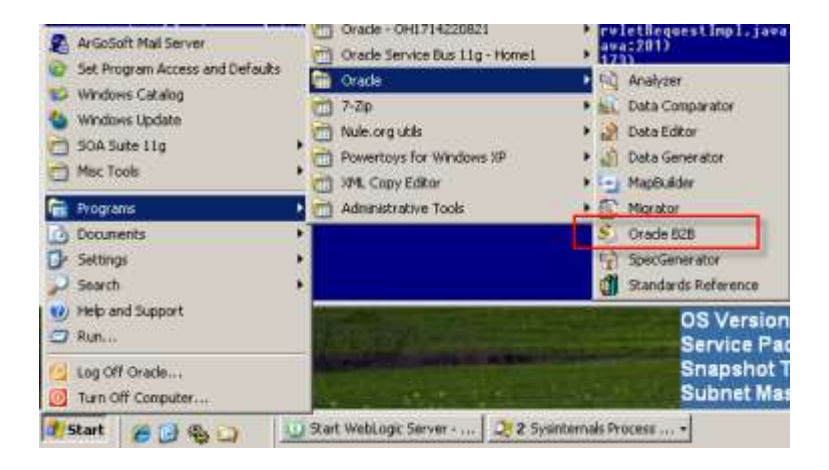

Click Analyzer and locate the data file C:\hl7\adt\sources\ADT\_A01\_output\_1.hl7. Specify HL7 as data file type, then click Next.

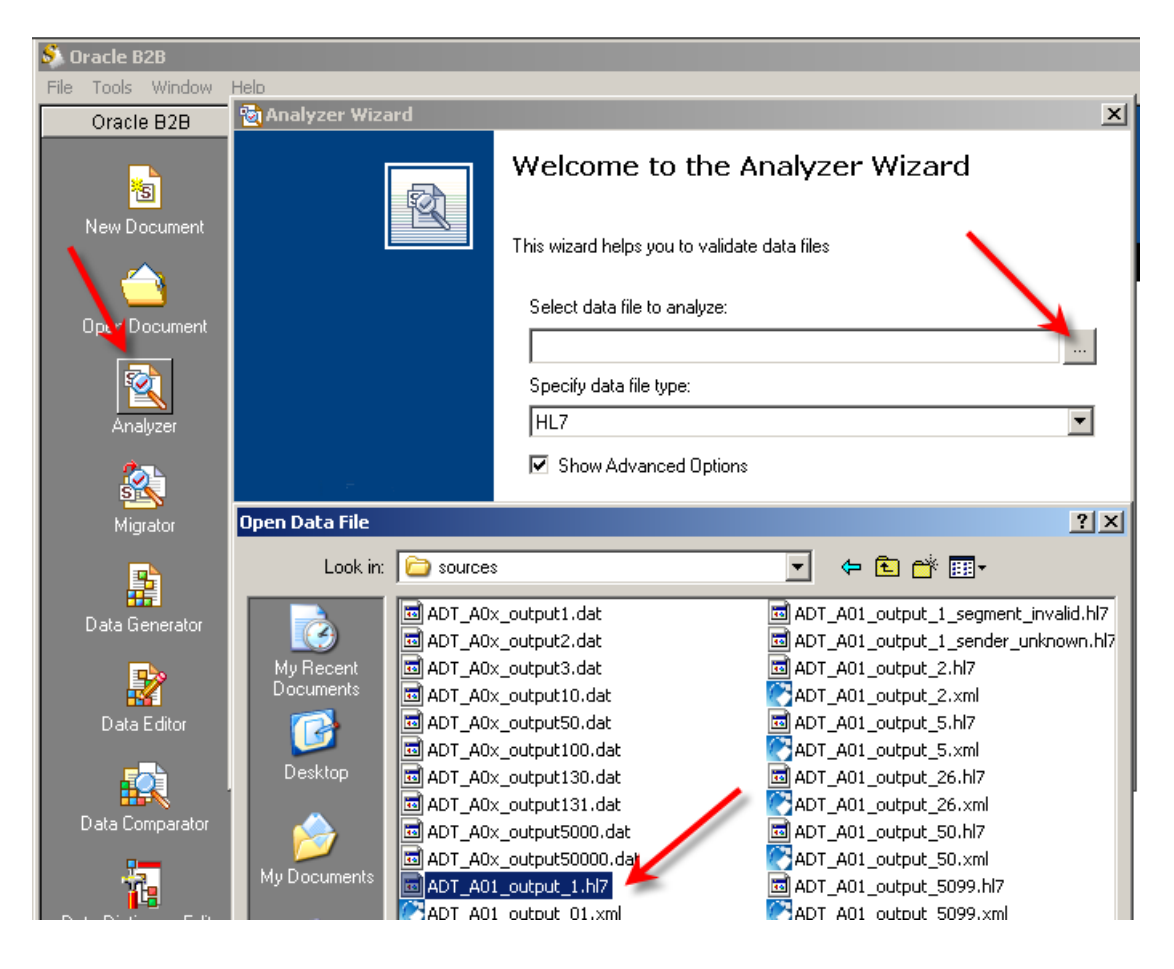

Click Next to "Clean Up Data File".

| Some | data hies may requir   | e preprocessing. Please                              | e check this option to prepai            | e the data for parsing    |
|------|------------------------|------------------------------------------------------|------------------------------------------|---------------------------|
| Sp   | ecify either the Block | k Size or the Terminator<br>sters which should be re | r from which to start the char<br>emoved | acter removal process and |
|      | Parameters: {Last      | Used}                                                | <b>V</b>                                 |                           |
|      | Block Size:            | 80                                                   | (excluding terminator)                   | Save As                   |
|      | C Terminator Strin     | . <b>.</b>                                           | Hex:                                     |                           |
|      | Remove Chars:          | {Non-AlphaNu 💌                                       | Hex:                                     |                           |
| Sa   | ve processed file as   | C:\hl7\adt\sources                                   | ADT_A01_output_1.hl7.pro                 | cessed.dat                |

Click Next to "Data Structure".

| 🗟 Analyzer Wizard                                    |                                                                                                    | ×    |
|------------------------------------------------------|----------------------------------------------------------------------------------------------------|------|
| Data Structure<br>Please select node to link/validat | e                                                                                                    |      |
| EntireDocument                                       | Data node name:<br>EntireDocument<br>Data node properties:<br>FileName: 'C:\hl7\adt\sources\ADT_A01_output_1.hl7'<br>TaskID: 'C:\hl7\adt\sources\ADT_A01_output_1.hl7'<br>Data node links:<br>Node start position = 0(0x0)<br>Node size = 414(0x19e)<br>Node end position = 414(0x19e) | A    |
|                                                      | < Back Next > Cancel                                                                                                    | Help |

Make sure to select the "From Guideline File" radio button and locate the ADT\_A01.ecs guideline file, c:\h17\adt\_adt\_specs\adt\_a01.ecs, then click Next.

| 🗟 Analyzer Wiz                    | ard                                     |                                    |                                      |                                     |              |              | × |
|-----------------------------------|-----------------------------------------|------------------------------------|--------------------------------------|-------------------------------------|--------------|--------------|---|
| <b>Guideline se</b><br>Please se  | lection<br>lect a guideline             |                                    | /                                    |                                     |              |              | J |
| A guideline from<br>you can choos | m the Standards D<br>e another guidelin | atabase is auto<br>e from the data | matically matche<br>base or a custom | d to the provide<br>guideline file. | ed data file | e. However,  |   |
| Look in:                          | ADT_Specs                               | I FIOIT a gu                       | ildeline file                        | •                                   | (÷ 🔁         | <b>*</b> 🖩 🕈 |   |
| ADT_AD1.                          | ecs                                     |                                    |                                      |                                     |              |              |   |
| File name:                        | ADT_A01.ecs                             |                                    |                                      |                                     |              |              |   |
| Files of type:                    | SpecBuilder file:                       | s (*.ecs)                          |                                      |                                     |              | •            |   |
|                                   |                                         | < Back                             | Next >                               | Cancel                              |              | Help         |   |

Accept default choice for "Envelope Segments" and click Next.

| 🗟 Analyzer Wizard                                                                                                    | ×   |
|----------------------------------------------------------------------------------------------------|-----|
| Envelope Segments<br>Please specify Envelope Segments                                                                     |     |
| The selected guideline does not have Envelope Segments. To use Envelope Segments<br>please select from following options: |     |
| C Select Envelope Segments from the Standards Database                                                                    |     |
| Process without Envelope Segments                                                                                         |     |
| O Use Envelope Segments from the external guideline file                                                                  |     |
| C Use Envelope Segments from multiple guideline files                                                                     |     |
|                                                                                                    |     |
|                                                                                                    |     |
|                                                                                                    |     |
|                                                                                                    |     |
| < Back Next > Cancel H                                                                                                    | elp |

Accept default for "Analyzer Mode and Outputs" and click Next.

| 🔯 Analyzer Wizard                                                                                                    | × |
|----------------------------------------------------------------------------------------------------|---|
| Analyzer Mode and Outputs<br>Please select analyzer modes and outputs to generate                                                                                                    |   |
| Analyzer Options<br>Run Linker and Validator C Run Linker only<br>Maximum number of errors to report: 100 Limit rejecting errors only                                                                                                    |   |
| Large data file mode                                                                                                    |   |
| Generate Logical Data Report Generate XData (XML): Never<br>Files will be stored in the temp folder set in Tools->Options. They will be deleted when the application is closed. If you wish to save files, please do it prior to closing SpecBuilder. |   |
| < Back Next > Cancel Help                                                                                                    |   |

The data file will be analyzed and issues will be reported. The guideline structure appears in the top left hand side pane, the data file in the top right hand pane and the issues, if any, in the bottom pane.

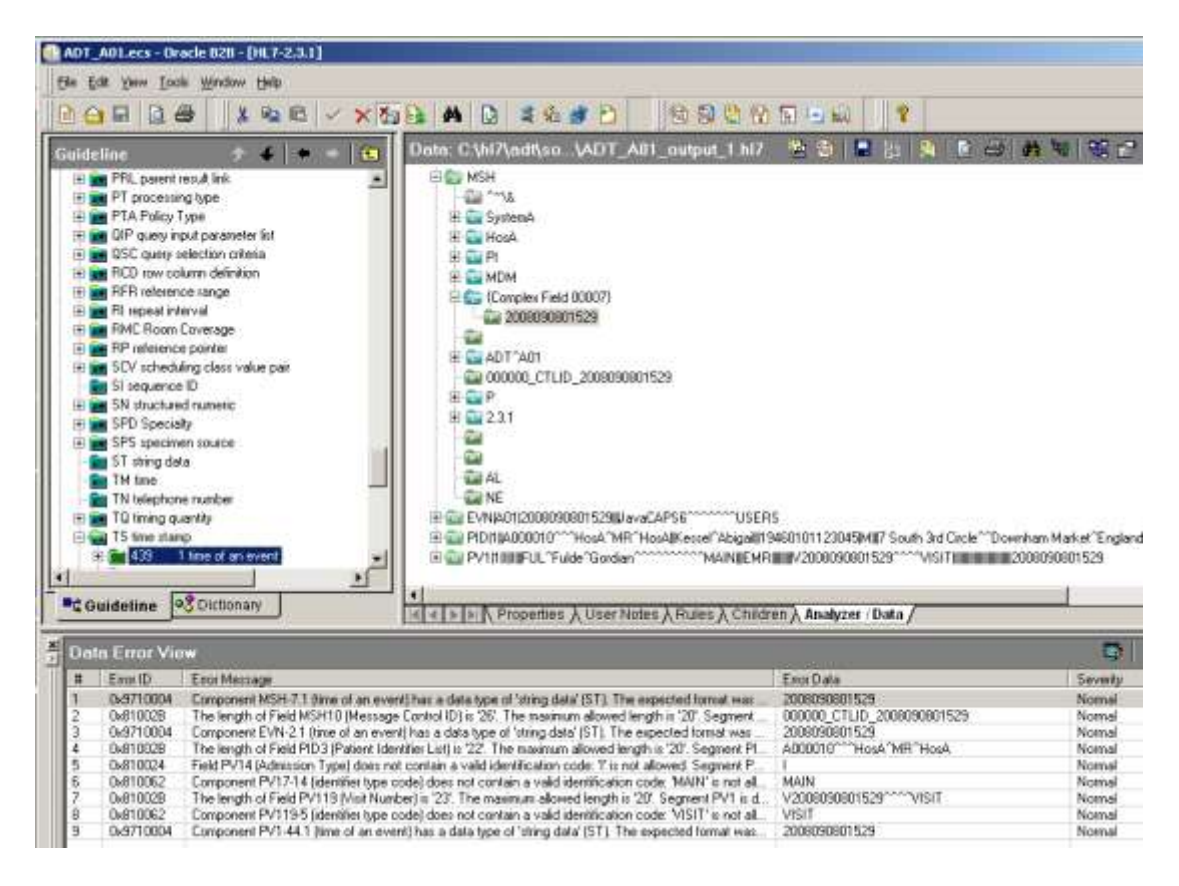

Before going any further let's pull down the file menu and choose Save As to save a copy of the guideline. Let's name it ADT\_A01\_custom.ecs.

| l   | <b>A</b> | DT_A01.ecs - Orac                         | :le B2B - [H            | L7-2.3.1]                             |     |
|-----|----------|-------------------------------------------|-------------------------|---------------------------------------|-----|
| . [ | Eile     | e <u>E</u> dit <u>V</u> iew <u>T</u> ools | <u>W</u> indow <u>H</u> | jelp                                  |     |
| Ī   |          | <u>N</u> ew                               | Ctrl+N                  | a 🖻 🗸 🗙 🌆 📴 💐 🆓 🖓 😫 🔛 🛛 🔯 🔯           | 3   |
| ĥ   | E        | <u>O</u> pen                              | Ctrl+O                  | Data: C:\bl7\adt\so_\ADT_A01_output_1 | l h |
|     |          | Save                                      | Ctrl+S                  |                                       |     |
|     | 1        | Save <u>A</u> s <del> –</del>             |                         |                                       |     |
|     |          | Save As Template.                         |                         | The SustemA                           |     |
|     |          | Remove Template.                          |                         | t 🕀 💼 HosA                            |     |
|     | 4        | Close                                     |                         | B C PI                                |     |
|     |          | Import                                    |                         | Complex Field 00007}                  |     |
|     |          | Export                                    |                         | 2008090801529                         |     |
|     | -        |                                           |                         |                                       |     |
|     | _        | Pu <u>b</u> lish to                       | · · ·                   | pair 🗈 💼 🖻 🖻 DT^A01                   |     |
|     | æ        | Print                                     | Ctrl+P                  | 000000_CTLID_2008090801529            |     |
| Ш   |          | Print Preview                             |                         |                                       |     |
|     |          | Print Setup                               |                         | ⊡ <u>c</u> 2.3.1                      |     |

Let's double click on the first line in the Data Error View pane. The data type applicable to the error is selected in the guideline structure in the left hand side window. The data value itself is selected in the top right pane and the complete error message is shown in a dialogue box.

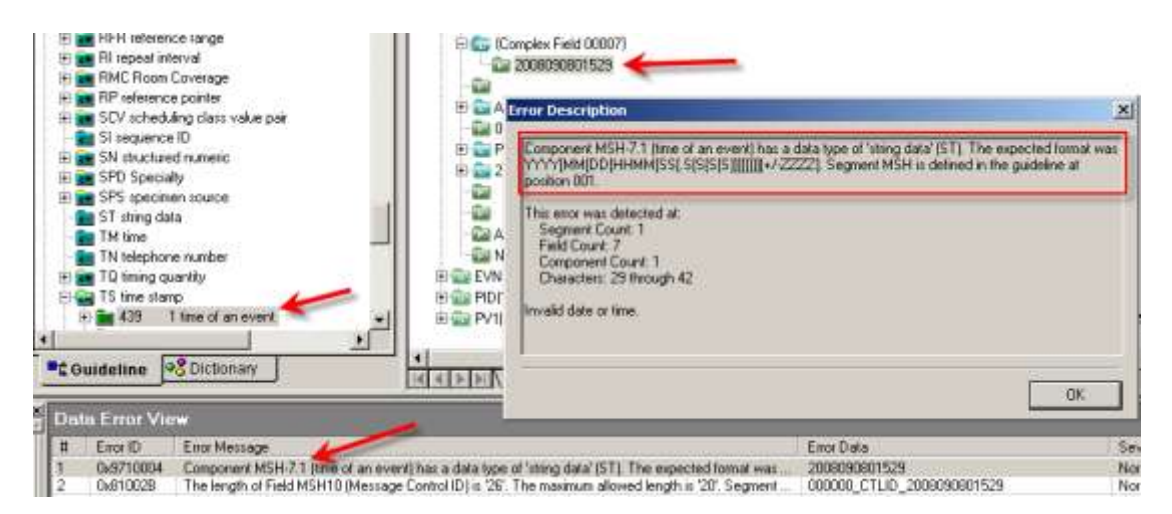

In this case the data value is incorrect – it is 13 characters in length where the specification expects it to be an even number of characters up to 14, followed by a period followed by up to 4 digits followed by a plus sign followed by further 4 digits – a standard timestamp format with optional trailing components. We have 13 characters in the value so the value is not valid.

We can do one of two things:

- 1. Modify the value by truncating a trailing digit (losing seconds precision) or appending a digit (perhaps add a trailing zero to increase precision of seconds)
- 2. Modify data type so that any string is accepted as valid

In the first instance we must consider whether the source system, from which this data is assume to have come, can be modified to send valid dates. If it can, then this would be a correct approach. If it cannot then we must modify the guideline to accept dates as given and then deal with the issue in the SOA layer. Let's assume we cannot modify the sending system and we must modify the data type.

As installed, the B2B Document Builder global property settings prevent modification of base components in guidelines; these are things like data types and lengths. To allow us to make necessary modifications we must change the relevant properties to relax the rules.

Click Tools  $\rightarrow$  Options. From the dropdown next to Common $\rightarrow$ Guideline View $\rightarrow$ Usage Restriction $\rightarrow$ Modification select All. Click OK to dismiss the dialogue box.

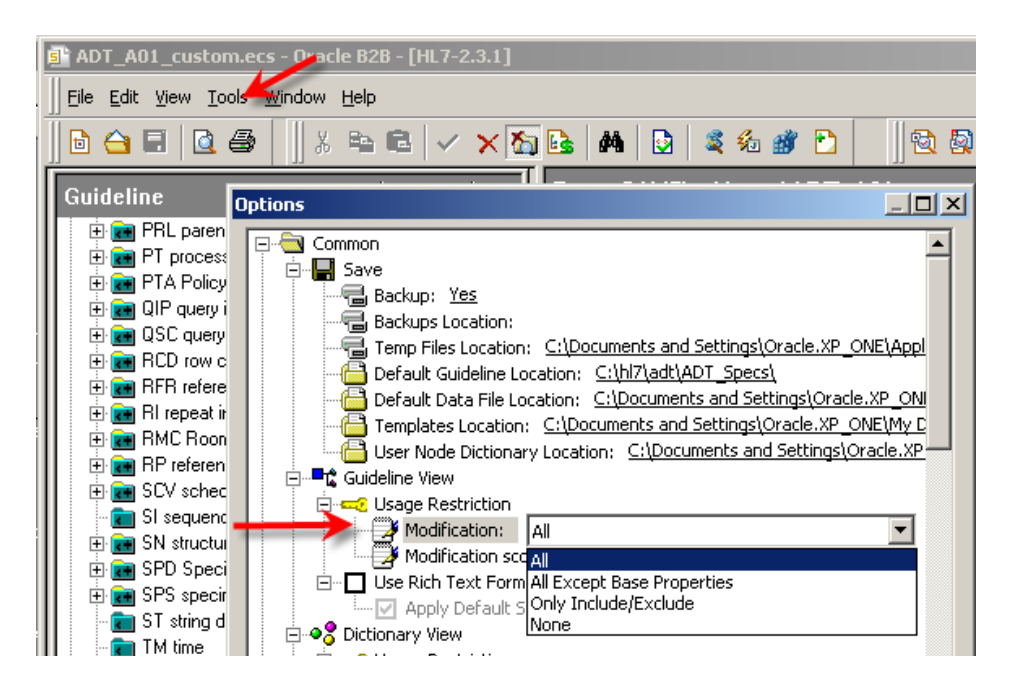

We are ready to modify the guideline structure to better fit our data.

In the Analyzer / Data pane click the parent node of the date/time value in error. Note in the left hand pane that the corresponding data structure node was selected. Click the Properties sub-tab immediately below the Analyzer / Data pane.

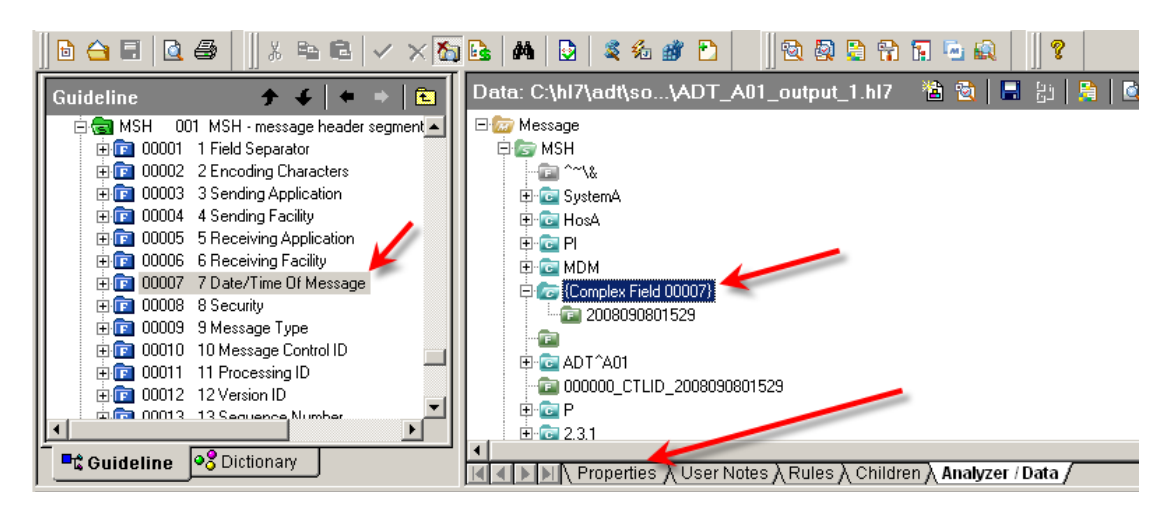

Properties of the node MSH-7 will replace the Analyzer / Data in the right hand pane.

Since we are going to change the data type associated with MSH-7 in this guideline click the ellipsis button to the right of the data type text box.

| iuideline 🗦 4 🗮 🖷 💼                                                                                                    | Field Propertie                                                                     | 5                                                                                                    |                                                                                              | ¢              | ategory   Re |
|----------------------------------------------------------------------------------------------------|-------------------------------------------------------------------------------------|----------------------------------------------------------------------------------------------------|----------------------------------------------------------------------------------------------|----------------|--------------|
| Image: Second Second | E General<br>ID:<br>Name:<br>Data Type:<br>Requirement:<br>User Option:<br>Length:* | 00007<br>Date/Time Of Message<br>TS time stamp<br>Optional<br>Used<br>26                                | Position:                                                                                    | 7]<br>]<br>[1] | D<br>Type Be |
| 100012 12 Version ID     13 Sequence Number     14 Continuation Pointer     15 00015 15 Accept Acknowledgment Type     100015 15 Accept Acknowledgment T                                                                                                    | Field                                                                               | Purpose<br>This field contains th<br>sending system crea<br>time zone is specifie<br>the message as the | e date/time that the<br>ted the message. If<br>d, it will be used thro<br>default time zone. | the =          | (            |

When the dialogue box opens the TS (Time Stamp) data type is selected in the list at the left. Select ST (string) and click OK.

| ata Types:                                                                                                    |                                                                                                    |                                                                  |                                                                                |                                                       |                                            |                                   |
|----------------------------------------------------------------------------------------------------|----------------------------------------------------------------------------------------------------|------------------------------------------------------------------|--------------------------------------------------------------------------------|-------------------------------------------------------|--------------------------------------------|-----------------------------------|
| PT processing type<br>PTA Policy Type<br>QIP query input parame<br>QSC query selection cri<br>RCD row column definil<br>RFR reference range<br>RI repeat interval<br>RMC Room Coverage<br>RP reference pointer<br>SCV scheduling class v | ID:<br>Name:<br>Max Length:<br>Purpose:<br>String data is le<br>(hexadecimal v<br>except the defi<br>Components: | ST<br>string of<br>199<br>eft justifie<br>values be<br>ined deli | data<br>d with trailing blanks<br>tween 20 and 7E, ir<br>miter characters. Exa | optional. Any displi<br>clusive, or ASCII di<br>mple: | ayable (printable) A<br>scimal values betw | CSII characters<br>een 32 and 126 |
| SI structured numeric<br>SPD Specially<br>SPS specially<br>SPS specimen source<br>SI string data<br>TM time<br>TN time<br>TN telephone number<br>TQ timing quantity<br>ST string stamp                                                   | Children TreeVie                                                                                                 | ew                                                               | No children node.                                                              |                                                       |                                            |                                   |

Note the change in the MSH-7 properties. Click the Analyzer / Data sub Tab to switch back to data view. We will analyze data again to see the effects of the change.

| Field Propertie | 25                                                                                                    |                                                                                 | Category Rese  |
|-----------------|----------------------------------------------------------------------------------------------------|---------------------------------------------------------------------------------|----------------|
| 🗆 General       |                                                                                                    |                                                                                 |                |
| ID:             | 00007                                                                                                    | Position:                                                                       | 7 🔊            |
| Name:           | Date/Time Of Message                                                                                                   |                                                                                 |                |
| Data Type:      | ST string data                                                                                                    |                                                                                 | Type Def.      |
| Requirement:    | Optional 💌                                                                                                    | Repeats:*                                                                       | 1              |
| User Option:    | Used 💌                                                                                                    |                                                                                 |                |
| Length:*        | 26                                                                                                    |                                                                                 |                |
| Notes           |                                                                                                    |                                                                                 |                |
|                 | Purpose                                                                                                    |                                                                                 | ABC.           |
| Field           | This field contains the dat<br>sending system created the<br>time zone is specified, it we<br>the message as the defau | e/time that the<br>he message. If<br>will be used through the<br>ult time zone. | the<br>bughout |

Click the Analyze button.

| Data: C:\hl7\adt\so\ADT_A01_output_1.hl7      | 📲 🔯   🖬 🐉   💈          | 1 🔯 |
|-----------------------------------------------|------------------------|-----|
| 🖃 🧰 Message                                   |                        |     |
| 🛱 📴 MSH                                       |                        |     |
|                                               |                        |     |
| 🕀 🚾 SystemA                                   |                        |     |
| 🕀 🔂 HosA                                      |                        |     |
| 🕀 🔂 PI                                        |                        |     |
| 🕀 📴 MDM                                       |                        |     |
| 🕀 🐻 (Complex Field 00007)                     |                        |     |
| 2008090801529                                 |                        |     |
|                                               |                        |     |
| 🕀 🔂 ADT^A01                                   |                        |     |
| a 000000_CTLID_2008090801529                  |                        |     |
| 🕀 🖻 P                                         |                        |     |
| 🕀 🔂 2.3.1                                     |                        |     |
|                                               |                        |     |
| - <b>E</b>                                    |                        |     |
| - 💼 AL                                        |                        |     |
|                                               |                        |     |
| ■ ■ N Properties 入User Notes 入Rules 入 Childre | en À Analyzer / Data / |     |

Click Next, Next, accepting defaults.

The MSH-7 data error is no longer there. The data type change caused the data present in MSH-7 to be considered valid. Let's inspect other errors. We notice two more errors of the same kind as the one we just addressed, error 2 and error 8.

| Ds | John Error View |                                                                                                    |                            |  |  |  |
|----|-----------------|----------------------------------------------------------------------------------------------------|----------------------------|--|--|--|
| =  | ErrorID         | Encr Message                                                                                                    | Enor Data                  |  |  |  |
| 1  | 0+810028        | The length of Field MSH10 (Message Control ID) is '26'. The maximum allowed length is '20'. Segment MSH is defined in the guideline     | 000000 CTLID 2008090801525 |  |  |  |
| 2  | 0x9710004       | Component EVN-2.1 (time of an event) has a data type of 'string data' (ST). The expected format was 'YYYY[MM[DD]/HHMM[SS],S[            | 2008090801529              |  |  |  |
| 3  | 0x810028        | The length of Field PID3 (Patient Identifier Lint) is '22'. The maximum allowed length is '20'. Segment PID is defined in the guideline | A000010"""HosA"MR"HosA     |  |  |  |
| 4  | 0x810024        | Field PV14 (Admission Type) does not contain a valid identification code: 1' is not allowed. Segment PV1 is defined in the guideline    | 1                          |  |  |  |
| 5  | 0x810062        | Component PV17-14 [identifier type code] does not contain a valid identification code: "MAIN" is not allowed, Segment PV1 is define     | MAIN                       |  |  |  |
| 8  | 0+810028        | The length of Field PV119 (Visit Number) is '23'. The maximum allowed length is '20'. Segment PV1 is defined in the guideline at post   | V2008090801529****VIS/T    |  |  |  |
| 7  | 0x810062        | Component PV1195 [identifier type code] does not contain a valid identification code. VISIT' is not allowed. Segment PV1 is define      | VISIT                      |  |  |  |
| 8  | 0+9710004       | Component PV1-44.1 (time of an event) has a data type of "string data" (ST). The expected format was "YYYY]MM[DD[HHMM[SS].S             | 2008090801529              |  |  |  |

Let's repeat the steps to change data type of EVN-2 and PV1-44 from TS to ST. For each select the parent of the data item in error, click the Properties sub-tab, click the ellipsis to the right of the data type property, select ST (string) data type form the list and click OK.

Repeated analysis shows that the two more errors are resolved.

| De | ta Error Vi | aw .                                                                                                    |                           |
|----|-------------|----------------------------------------------------------------------------------------------------|---------------------------|
|    | Error 1D    | Encr Message                                                                                                    | ExorData                  |
| 1  | 0v810028    | The length of Field MSH10 Message Control ID1 is '26'. The maximum allowed length is '20'. Segment MSH is defined in the guidely.       | 000000 CTUD 2008090801529 |
| 2  | OvB1002B    | The length of Field PID3 (Patient Identifier List) is '22'. The maximum allowed length is '20'. Segment PID is defined in the guideline | A000010 HosA MR HosA      |
| 3  | 0x810024    | Field PV14 (Admission Type) does not contain a valid identification code. 1' is not allowed. Segment PV1 is defined in the guideline    | 1                         |
| 4  | 0x810062    | Component PV17-14 üdentifier type codel does not contain a valid identification code. 'MAIN' is not allowed. Segment PV1 is define.     | MAIN                      |
| 5  | 0+810028    | The length of Field PV119 (Visit Number) is '23' The maximum allowed length is '20' Segment PV1 is defined in the guideline at posi-    | V2006090601529****VISIT   |
| 6  | 0x81.0062   | Component PV1195 (identifies type code) does not contain a valid identification code: VISIT' is not allowed. Segment PV1 is define      | VISIT                     |

Let's consider errors 1, 2 and 5. The message says something like:

The length of Field XXXNN (*description*) is 'NN'. The maximum allowed length is 'NN'. Segment XXX is defined in the guideline at position NNN.

This error was detected at: Segment Count: N Field Count: NN Characters: NN through NN

The data element is too long.

As before, we have two choices – fix the data of modify the guideline. We already decided that we can't fix the sending system so we can't fix the data. Since these are data lengths we must make judicious guesses on the maximum length of data we are likely to get for the specific fields. In this case we have fields MSH-10 (Max Length 20), PID-3 (Max Length 20) and PV1-19 (Max Length 20). Error messages say that data lengths are 26, 22 and 23 respectively. To sidestep the issue let's make all of them 40 characters in length.

Proceed as follows: Double-click error N message, dismiss the dialogue box, click the Properties sub-tab.

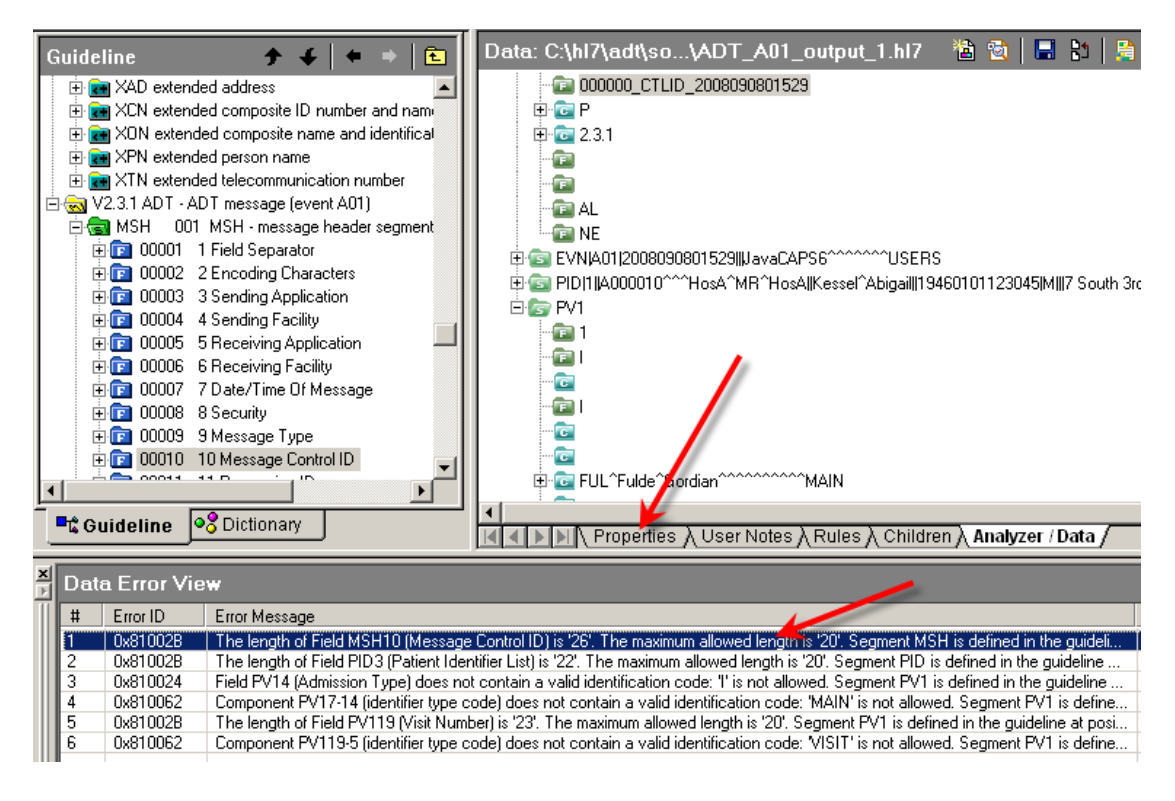

Change max length from 20 to 40. Repeat for the next error.

| Field Propertie | 5                  |           |    | Category Rese |
|-----------------|--------------------|-----------|----|---------------|
| 🖯 General       |                    |           |    |               |
| 1D:             | 00010              | Position: | 10 | 2             |
| Name:           | Message Control ID |           |    |               |
| Data Type:      | ST string data     |           |    | Ftype Def.    |
| Requirement:    | Required           | Repeats:* | 1  |               |
| User Option:    | Must use           | *         |    |               |
| Length:*        | 40                 |           |    |               |
| ENotes          |                    |           |    |               |

Save the modified guideline and repeat analysis – click Analyzer / Data, click Analyze, click Next, click Next.

|                             | 33                                           |                              |                     |
|-----------------------------|----------------------------------------------|------------------------------|---------------------|
| Data: C:\hl7\adt\so\ADT_    | A01_output_1.hl7                             | 12 🖄 ا                       | a 🗈   😫   🖸         |
| 🖃 🚋 Message                 |                                              |                              |                     |
|                             | MDM 2008090801529  AD<br> avaCAPS6^^^^^USER9 | T^A01 000000_<br>S           | CTLID_200809080     |
| ⊡ 🔄 PID 1  A000010^^^HosA^M | R^HosA  Kessel^Abigai   19                   | 46010112 <mark>3045  </mark> | M∥7 South 3rd Circl |
| 🖻 🔄 PV1                     |                                              |                              |                     |

Three more errors are gone.

The first kind of errors we resolved was data format errors. The second kind of errors we resolved was data length errors. The errors we are left with are invalid value errors. Looking closely at the error messages leads us to believe that "T" is not a valid value for PV1-4, MAIN is not a valid value for PV1-7.14 and VISIT is not a valid value for PV1-19.5. The guideline and the analyzer together validate data against the list of values where lists of values are provided in the guideline.

| Data Error Vie <del>w</del> |   |          |                                                                                                    |            |  |  |
|-----------------------------|---|----------|----------------------------------------------------------------------------------------------------|------------|--|--|
|                             | # | Error ID | Error Message                                                                                                    | Error Data |  |  |
|                             | 1 | 0x810024 | Field PV14 (Admission Type) does not contain a valid identification code: "I' is not allowed. Segment PV1 is defined in the guideline | T          |  |  |
| I                           | 2 | 0x810062 | Component PV17-14 (identifier type code) does not contain a valid identification code: "MAIN' is not allowed. Segment PV1 is define   | MAIN       |  |  |
| I                           | 3 | 0x810062 | Component PV119-5 (identifier type code) does not contain a valid identification code: 'VISIT' is not allowed. Segment PV1 is define  | VISIT      |  |  |
| I                           |   |          |                                                                                                    |            |  |  |

Click on the error 1 description, click on Properties sub-tab, expand PV1-4 node in the guideline tree in the left hand pane and select Admission Type component.

| Guideline 🦿 4 🔹 💌                                                                                                    | Codelist Pro                 | sperties (Total: 4, Included: 4, Excluded: 0)                                                                                                    |    |
|----------------------------------------------------------------------------------------------------|------------------------------|----------------------------------------------------------------------------------------------------|----|
| + 1 00128 25 Birth Oxder                                                                                                    | / Value                      | Description                                                                                                    |    |
| 00129 26 Olizenthip                                                                                                    | U A                          | Actident.                                                                                                    |    |
| ① 100130 27 Veteraris Military Status                                                                                                    | ΘE                           | Evergency                                                                                                    |    |
| 🗄 🚰 00739 28 Nationality                                                                                                    | e1                           | Labor and Delivery                                                                                                    |    |
| 3 2 00740 29 Patient Death Date and Time                                                                                                    | ₩ R                          | Routine                                                                                                    |    |
| O0741 30 Patient Death Indicator                                                                                                    |                              |                                                                                                    |    |
| IN PUT UD4 PUT patient additional demogra                                                                                                    |                              |                                                                                                    |    |
| PV1 006 PV1 - patient visit segment-                                                                                                    | and the second second second |                                                                                                    | -  |
| 1 (1) (1) (1) (1) (1) (1) (1) (1) (1) (1                                                                                                    | Code Proper                  | lico                                                                                                    |    |
| ① 00132 2 Patient Class                                                                                                    | Code:                        | A                                                                                                    |    |
| 0133 3Azigned Patient Localar                                                                                                    | Have                         | Devident.                                                                                                    | -  |
| Can Coll 34 Admission Type                                                                                                    |                              | Proceeding a                                                                                                    | _  |
| To coded value for uter-delocatebles                                                                                                    | True Man House               |                                                                                                    | 1  |
| PT 00125 SPreaded Number                                                                                                    | a contract of the second     |                                                                                                    |    |
| 00136 6 Prior Palient Location                                                                                                    | Description                  | Description:                                                                                                    |    |
|                                                                                                    | User Note 2                  |                                                                                                    |    |
| The second second secon | User Note 3                  |                                                                                                    |    |
| Guideline Gracionary                                                                                                    | A A A A A A                  | Properties / User Notes / Rules / Children / Analyzer / Data /                                                                                                    |    |
| ×1                                                                                                    |                              |                                                                                                    |    |
| Dala Error View                                                                                                    |                              |                                                                                                    |    |
| # Enor ID Enor Message                                                                                                    |                              | Eng                                                                                                    | 0× |
| 1 0x810024 Field PV14 (Admission Type) does no                                                                                                    | at contain a valid id        | entilication code: If is not canved. Segment PV1 is defined in the guideline                                                                                                    |    |
| 2 0x810052 Comparent PV17-14 Identitier type 1<br>3 0x810052 Comparent PV1195 Identitier type 1                                                                                                    | code) does not carry         | Jam a valid identification code: MAIN's not allowed Segment PVT is define. MAIN<br>tim a valid identification code: MSIT's not allowed Segment PVT is define. VISIT                                                                                                    | -  |
| A ANNAL PROPERTY (1122) Instant (http://                                                                                                    | sound when the con-          | rest a construction of the state of the second of the second of the seco | -  |

Note the top right pane displaying a code list, with all valid values. Here too we have a choice of fixing the source system or adding values to the list. We will add values to the list. Click the New Code button and add code "I" with name "Inpatient". Click Apply button.

| Codelist Prope | Codelist Properties (Total: 5, Included: 5, Excluded: 0) |          |  |  |  |  |
|----------------|----------------------------------------------------------|----------|--|--|--|--|
| 🔺 Value        | Description                                              |          |  |  |  |  |
| 🛛 A            | Accident                                                 |          |  |  |  |  |
| 🛛 E            | Emergency                                                |          |  |  |  |  |
| • I            | Inpatient                                                |          |  |  |  |  |
| € L            | Labor and Delivery                                       |          |  |  |  |  |
| 🗳 R            | Routine                                                  |          |  |  |  |  |
|                |                                                          |          |  |  |  |  |
|                |                                                          |          |  |  |  |  |
| Code Propertie | \$<br>\$                                                 | 🗅 🗙 🖱 🖬  |  |  |  |  |
| Code:          |                                                          | <b>^</b> |  |  |  |  |
| Name:          | Inpatient                                                | 4 4      |  |  |  |  |

Repeat the process for PV1-7.14 adding MAIN to the code list.

| Guideline 🗧 🗨                                                             | Codelist Pro                | operties (Total                                                                                                    | i; 38. included: 36. Excluded: 0j                          |                                |
|---------------------------------------------------------------------------|-----------------------------|----------------------------------------------------------------------------------------------------|------------------------------------------------------------|--------------------------------|
| 3 229 12 identifier check digt                                            | Value                       | Description                                                                                                    |                                                            |                                |
| 3 298 13 code identifying the check digk                                  | • U                         | Unspecified                                                                                                    |                                                            |                                |
| 😑 📷 252 14 identifier (ype code                                           | # UPIN                      | Medicare/HC                                                                                                    | FA's Universal Physician Identification numbers            |                                |
| IS coded value for user defined tables                                    | e vii                       | Visit number                                                                                                    |                                                            |                                |
| al factor science ope                                                     | e v5                        | VESA                                                                                                    |                                                            |                                |
| 25 16 Name Reconcentation code                                            | e wc                        | WIC identifie                                                                                                    |                                                            |                                |
| II a XDN extended composite name and identifical                          | • 33                        | Organization                                                                                                    | identifier                                                 |                                |
| H = VPN extended person name                                              | Code Prope                  | rlice                                                                                                    |                                                            | 0×09                           |
| 😑 😡 V2 3 1 ADT - ADT message (event AD1) 👘                                | Code:                       | MAIN                                                                                                    |                                                            |                                |
| H SH 001 MSH - message header segment<br>H Ca 00007 1 Field Separator     | Nané                        | Main                                                                                                    |                                                            | — T T                          |
| B      00002 2 Encoding Characters     B      00003 3 Sending Application | Tean New York               | II                                                                                                    | Ref = E + Z + Δ + H Z U   E                                | * =   E E @ @ <b>Q</b> # 3   * |
| B 00005 5Receiving Application                                            | Description<br>User Note 1  |                                                                                                    | Description:                                               | 2                              |
|                                                                           | User Note 2<br>Liser Note 3 |                                                                                                    | 1                                                          |                                |
| Colidetine 93 Dictionary                                                  | विश्वि                      | Properties (Us                                                                                                    | ser Notes & Prules & Children & Analyzer / Data /          |                                |
| Data Error View                                                           |                             | presented       >         Description       >         MAIN       >         Main       >         Main       >         Properties          User Notes & Routes & Christen & Anatoser/ Data         Properties          Main          Main          Main          Main          Main          Main |                                                            |                                |
| I Eror ID Enor Message                                                    |                             |                                                                                                    |                                                            | ExerData                       |
| 1 Dx810024 Field PV14 (Admission T does n                                 | iot contain a valid id      | entilication code: 1                                                                                                    | I' is not allowed. Segment PVT is defined in the guideline | L. I                           |
| 2 Bdt10062 Component PV17-14 (deather type                                | codel does not cont         | tain a vaid identify                                                                                                    | cation code: "MAIN" is not aliceved. Segment PVT is define | MAN                            |

Repeat the process for PV1-19.5 adding VISIT to the code list.

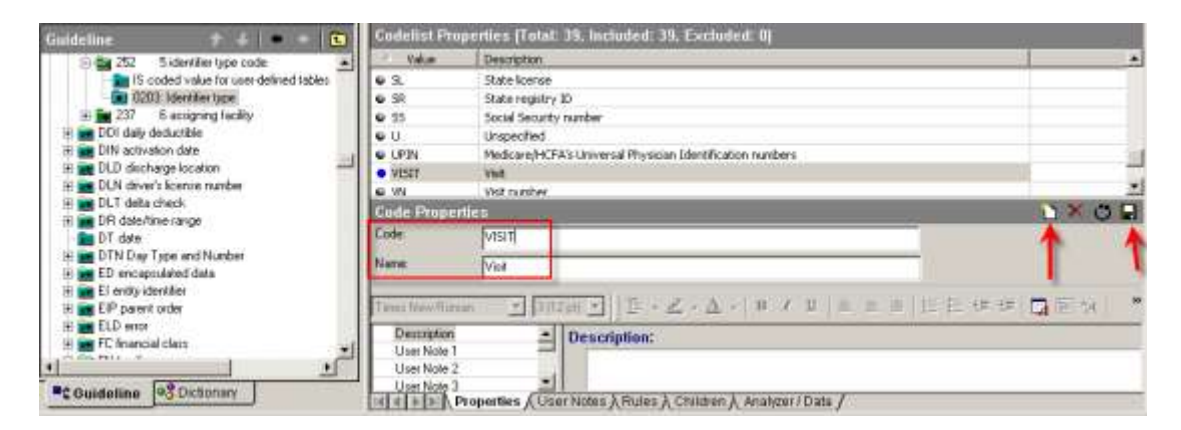

Click Analyzer / Data and repeat analysis.

Analyzer is happy. Save the modified guideline.

| ] 🖻 🚖 🖬 🛛 😂 🗍 🐰 🖻 🖻 🗸 🗡 🌋                                                                                                    | B M D 3 4 11 1 1 2 2 2 3 6 7 5 5 4                                                                                                    |
|----------------------------------------------------------------------------------------------------|----------------------------------------------------------------------------------------------------|
| Guideline 🔨 🔶 チ ↓ 🖛 ⇒ 💼                                                                                                    | Data: C:\hl7\adt\so\ADT_A01_output_1.hl7 🛛 📸 📓 🔚                                                                                                    |
| 273 6 suffix (e.g., JR or III)     235 norefix (e.g., DR)     203 8 orgree (e.g., MD)     272 9 source table     281 10 assigning authority     272 11 name tune code | Image: Second Stress         Image: Second Stress           Image: Second Stress         Image: Second Stress           Image: Second Stress |
| Guideline Cictionary                                                                                                    | Properties A User Notes A Rules A Children Analyzer / Da                                                                                                    |
| 🗴 Data Error Vie <del>w</del>                                                                                                    |                                                                                                    |
| # Error ID Error Message                                                                                                    |                                                                                                    |
| Analyzer with the 'Run Linker and Va                                                                                                    | lidator' option tinished successfully, no errors were found during data validation.                                                                                                    |

Close the Data Analyzer window.

Back in B2B Document Editor click Open Document and locate the modified ADT\_A01\_modified.ecs guideline file.

| 🗳 Oracle B2B        |                  |                                                    |
|---------------------|------------------|----------------------------------------------------|
| File Tools Window H | Help             |                                                    |
| Oracle B2B          | S                | ORACLE <sup>®</sup> B2B Document Editor            |
|                     | Open<br>Look in: | ADT_Specs                                          |
|                     | My Recent        | ADT_A01.ecs     ADT_A01.xsd     ADT_A01_custom.ecs |
| Analyzer            |                  | ADT_ACK.ecs                                        |

Export the guideline to generate the XML Schema Document that corresponds to the modified guideline.

| 🗊 ADT_A01_custom.ecs - Oracle B2B                                            | - [HL7-2.3.1]               |              |                           |
|------------------------------------------------------------------------------|-----------------------------|--------------|---------------------------|
| . <u>File E</u> dit <u>V</u> iew <u>T</u> ools <u>W</u> indow <u>H</u> elp . |                             |              |                           |
|                                                                              | <ul> <li>× &lt; </li> </ul> | 3 M I 🖸 I 🕯  | ፤ ‰ 💣 🖹 🔡 🔯               |
| Save Ctrl+5                                                                  | E                           | Message Prop | erties                    |
| Save As                                                                      | egment                      | ⊡ General    |                           |
| Remove Temp <u>l</u> ate                                                     | ht<br>hisegme               | ID:          | ADT                       |
| Close                                                                        | emogra                      | Name:        | ADT message               |
|                                                                              | iated pa                    | Event:       | A01                       |
| Import                                                                       | pnal infc                   | Event Name:  | ADT/ACK - Admit / visit n |
|                                                                              |                             | Standard:    | HL7                       |
| Pu <u>b</u> lish to                                                          | segmer     setion s         | Notes        |                           |

As before, choose Oracle B2B and click Next.

| Export Wizard | ······································                                                                                                    | × |
|---------------|----------------------------------------------------------------------------------------------------|---|
|               | Welcome to Export Wizard                                                                                                    |   |
|               | This wizard helps you convert a SpecBuilder guideline into<br>external formats for use with other applications.                           |   |
| EXPORT        | Choose an export to perform:                                                                                                    |   |
|               | Comma Separated Values format (CSV)<br>gXML v1.0<br>Oracle B2B, 2.0                                                                       |   |
|               | Description:                                                                                                    |   |
|               | This export routine will convert the guideline from the internal format to one that can be used with the Oracle B2B runtime software 2.0. |   |
|               | < Back Next > Cancel Help                                                                                                    |   |

Specify C:\hl7\adt\ADT\_Specs\ADT\_A01\_custom.xsd as the XML Schema Document's name and location, then click Next and Finish.

| · · · · · · · · · |                                         |      |
|-------------------|-----------------------------------------|------|
| Export            | Wizard                                  | ×    |
| Exp               | port<br>Export destination              | s),  |
|                   |                                         |      |
| S                 | ave exported File as:                   |      |
|                   | C:\hl7\adt\ADT_Specs\ADT_A01_custom.xsd |      |
|                   | Save guideline before exporting         |      |
| Γ                 | Show advanced options                   |      |
| l                 |                                         |      |
|                   |                                         |      |
| :                 |                                         |      |
|                   |                                         |      |
|                   |                                         |      |
|                   | < Back Next > Cancel                    | Help |

Close the B2B Document Editor. We are done with it.

We exported the customized HL7 v2 ADT A01 definition in the XML Schema form which would be used in the SAO Layer.

## **Modify Document Definition in B2B**

Start the B2B Trading Partner Manager console by pointing the web browser at <u>http://localhost:7001/b2b</u>. Log in as weblogic/welcome1.

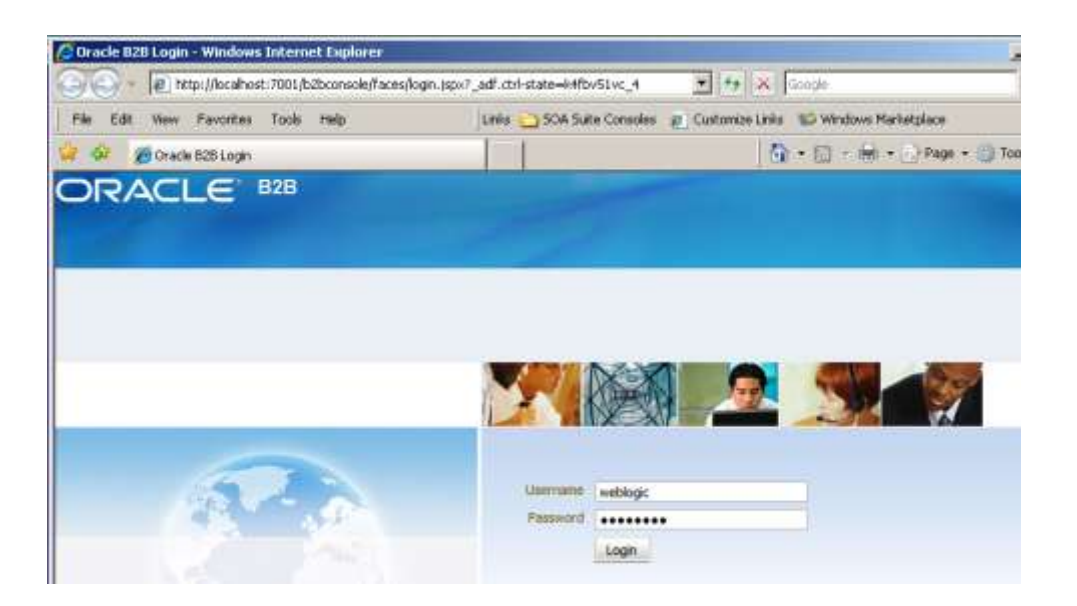

Click the Administration link, click the Document Tab, expand HL7 node tree all the way to ADT\_A01\_DocDef. Click ADT\_A01\_DocDef and update document definition and transaction set files. Click Save to save changes.

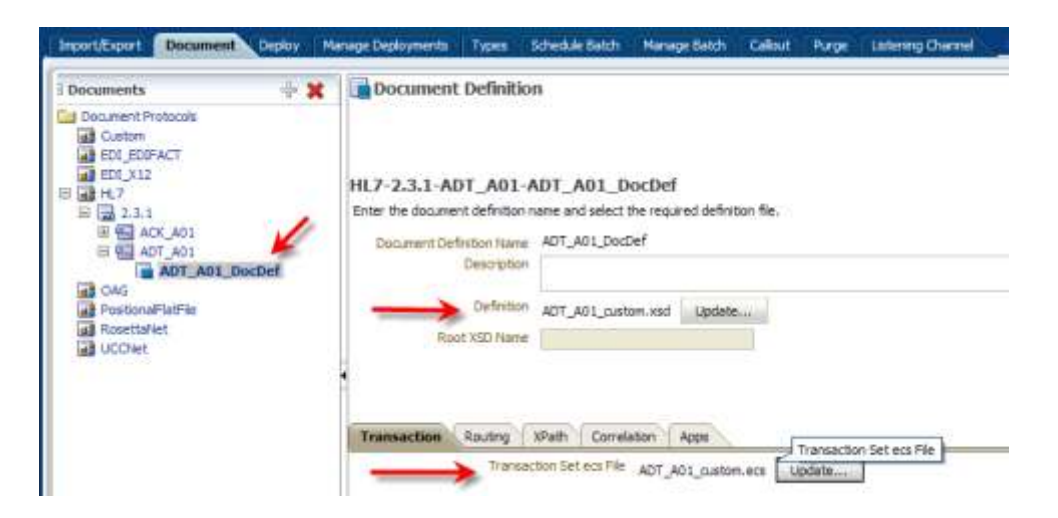

Save and deploy all Trading Partner Agreements which use the modified document definition. If you followed all articles so far these will be HL7ReceiverOuboundTPA\_Agr outbound agreement and HL7ReceiverTPA\_Agr inbound agreement.

| 🗄 Partner 🛛 🔶 🗮 🖉 🖉                             | Agreement                                                                      |                              |
|-------------------------------------------------|--------------------------------------------------------------------------------|------------------------------|
| Local-IL/Receiver                               | Arta HL7ReceiverTPA_Agr                                                        | ADT JO Coulor Renated Tender |
|                                                 | *Apremential (K. NecovertPA)<br>Teams (C. Statementing, Spr. 2)<br>Description | epoynent Successful          |
| Agreement I I I I I I I I I I I I I I I I I I I | Tatelate R<br>Translate R<br>Purchared Adt R                                   |                              |

Note, in the screenshot above, that the Validate property on the inbound agreement is checked. The message will be validated against the agreement. If what we did so far works, the message, which in previous articles failed to validate, will now be accepted as valid.

# **File Writer Solution**

We modified the guideline file and the resulting XML Schema Document is different. The differences are in restrictions and value lists, not in structure. We expect that unless the B2B Adapter or the Mediator performs schema validation on incoming data the differences will not be significant and the file writer solution will work without changes.

# **Exercise HL7 Inbound solution**

Start the B2B Trading Partner Manager Web Console, <u>http://localhost:7001/b2b</u>, log in and click the Reports link. Note that there are no messages shown. No messages have been received yet.

Open a command window and run the HL7Browser:

C:\jdk1.6.0\_20\bin\java.exe -jar C:\tools\Hl7Browser.1.0\HL7Browser.jar

When the UI appears click the "Open an HL7 File" button, locate the ADT A01 transaction file, C: $h17\adt\sources\ ADT_A0x\_output1.h17$ , and open it.

|                                 | ·                        |                  |                 |                   |            |
|---------------------------------|--------------------------|------------------|-----------------|-------------------|------------|
| 🛓 HL7Browser - 1.0              | adt\data\sources\ AD     | T_A0x_output1.   | .dat            |                   |            |
| File                            |                          |                  |                 |                   |            |
|                                 | 📇 💦 🐬 🖪                  | 3⊘∕∕             |                 |                   |            |
| <ul> <li>HL7 Records</li> </ul> |                          |                  |                 |                   |            |
|                                 |                          |                  |                 |                   |            |
| 🔮 Open                          |                          |                  |                 |                   | ×          |
| Look in                         | : 🛅 sources              |                  | •               | 🤌 📂 🛄 📰           |            |
|                                 | ADT_A01_output_1         | .hl7             | ADT A01 output  | 5099.xml          | DT_AC      |
|                                 | ADT_A01_output_1         | .×ml             | ADT_A03_output_ | 1.hl7             | ADT_AC     |
| My Recent                       | ADT_A01_output_2         | .hl7             | ADT_A03_output_ | 1.hl7_copy_up.cma | i 🗟 ADT_AC |
| Documents                       | ADT_A01_output_2         | .×ml             | ADT_A03_output_ | 1.×ml             | adt_ac     |
|                                 | ADT_A01_output_2         | 6.hl7            | ADT_A03_output_ | 1.zip             | adt_ac     |
|                                 | ADT_A01_output_2         | 6.×ml            | aDT_A03_output_ | 25.hl7            | adt_ac     |
| Desktop                         | ADT_A01_output_5         | .hl7             | ADT_A03_output_ | _25.×ml           | adt_ac     |
|                                 | ADT_A01_output_5         | .×ml             | aDT_A03_output_ | 49.hl7            | 🗟 ADT_AC   |
|                                 | aDT_A01_output_5         | 0.hl7            | ADT_A03_output_ | 49.×ml            | 📷 ADT_AC   |
|                                 | ADT_A01_output_5         | 0.×ml            | aDT_A03_output_ | 5.hl7             | 🗟 ADT_AC   |
| My Documents                    | aDT_A01_output_5         | 0000.hl7         | ADT_A03_output_ | 5.×ml             | 🔂 ADT_AC   |
|                                 | ADT_A01_output_5         | 0000.×ml         | aDT_A03_output_ | 50000.hl7         | 🔂 ADT_AC   |
|                                 | ADT_A01_output_5         | 099.hl7          | ADT_A03_output_ | 50000.×ml         | 🖬 ADT_A(   |
| My Computer                     |                          |                  |                 |                   |            |
| See. 1                          |                          |                  |                 |                   | ►.         |
|                                 | File name: ADT_AC        | 1. output: 1.bl7 |                 |                   | Open       |
| My Network                      |                          |                  |                 |                   |            |
| Places                          | Files of type: All Files |                  |                 | <b>–</b>          | Cancel     |
|                                 |                          |                  |                 |                   |            |

Click "Run the network utility" button, provide localhost as the Host and 12121 as the Port (recall this is the port on which the B2B listener is listening) and click Connect.

| ADT_ADT_ADT_ADT_ADT_ADT_ADT_ADT_ADT_ADT_                                                                                                    | 1        |
|----------------------------------------------------------------------------------------------------|----------|
| File Help                                                                                                    |          |
|                                                                                                    |          |
| HI7 Records                                                                                                    | 1 :      |
|                                                                                                    | 22       |
| • MSH ^~\& SystemA HosA PI MDM 2008090801529  ADT 01 000000_CTLID_2008090801529 P 2.3.1  AL ME                                                                                                    | 42       |
| • EVN A01 2008090801529   JavaCAPS6^^^^^^USERS                                                                                                    |          |
| 🔷 PID 1  A000010^^^HosA^MR^HosA  Kessel^Abigail  19460101123045 M   7 South 3rd Circle^^Downham Market^Eng                                                                                                    | 1 1      |
| • 9V1 1 I  I  FUL^Fulde~Gordian^^^^^MAIN   EMR     V2008090801529^^^^VISIT                                                                                                    | 4,303    |
|                                                                                                    | 42,273   |
|                                                                                                    | - D ×    |
| File                                                                                                    | Help     |
| Send Mode   Device Mode                                                                                                    | · · ·    |
| Perena Manual Manual Manu |          |
| Host: localhost Port: 12121                                                                                                    | Connect  |
|                                                                                                    | 6        |
| Start: 1 Stop: 1 Stop: 1                                                                                                    | Messages |
|                                                                                                    |          |
|                                                                                                    |          |
|                                                                                                    |          |
|                                                                                                    |          |
|                                                                                                    |          |

Once connected, click the "Send Messages" button.

Observe message exchange. The message was sent and the ACK received.

|   | المعالم المعالم المعالم المعالم المعالم المعالم المعالم المعالم المعالم المعالم المعالم المعالم المعالم المعالم                                                                                                    | _ 🗆 🗵                                                   |
|---|----------------------------------------------------------------------------------------------------|---------------------------------------------------------|
|   | File                                                                                                    | Help                                                    |
| 1 | Send Mode Receive Mode                                                                                                    |                                                         |
| : | Host: Port: 12121                                                                                                    | Disconnect                                              |
|   | Start: 1 Stop: 1 Stop: 1 Stop: 1                                                                                                    | Send Messages                                           |
| : | Starting at: 10:24:49<br>10:24:49 sending: MSH ~~\& SystemA HosA PI MDM 2008090801529  ADT^A01 000000_CTLID_2008090801529 P 2.3.1   AL NEEVN A01 2008<br>aCAP56^^^^^ USERFID]1  A000010^^^HosA^MR^HosA  Kessel^Abigai  19460101123045 M   7 South 3rd Circle^^Downham Market^En<br>30828^UK       A2008090801529PV1 1 T  T  FUL^Fulde^Gordian^^^^MATMANN  EMR   1     V2008090801529^^^^VISTT | 3090801529   Jav<br>ngland - Norfolk^<br>       2008090 |

The message was valid.

Let's modify the message so that it originates from SystemX HosX, rather than SystemA HosA as expected. Disconnect, re-connect and send the message again.

| <ul> <li>9 3: SystemX</li> <li>4: HosX</li> </ul> | 18.7Browser - 1.0                     |                                                    |                                                   |
|---------------------------------------------------|---------------------------------------|----------------------------------------------------|---------------------------------------------------|
| • 5: PI                                           | tie                                   |                                                    |                                                   |
| - • 6: HDH                                        | Send Mode Receive Mode                |                                                    |                                                   |
| • 5: 200809080                                    | Host                                  | Partsiiiii                                         | 🚫 Dec                                             |
| • 10: 000000_0<br>• 11: P                         | 🕜 Start                               | Stop                                               | 🖓 Send All? 🚮 Send Has                            |
| • 12: 2.3.1<br>• 15: AL                           | Starting et: 10:28:15                 |                                                    |                                                   |
| • 16; NE                                          | 10:28:15 sending: MSH[^~/)8(5ysten00H | los0[P1]M0M[200609001529][ADT~A01[00000_CTLID_2000 | 0090601529(P[2.3.1]) [ALINEEVN[A01]2008090801529] |

Message has been rejected -MSA-2 == AR.

Let's restore the message sender to the original SystemA HosA but change the PID segment ID to PIX. Disconnect, connect and Send Message again.

| - de Honi                                                                                                    | HL7Browser - 1.0                                                                                                    |                                                                                                    | 1012                                                                                                    |
|----------------------------------------------------------------------------------------------------|----------------------------------------------------------------------------------------------------|----------------------------------------------------------------------------------------------------|----------------------------------------------------------------------------------------------------|
| - + 5: PI                                                                                                    | Pile                                                                                                    |                                                                                                    | Pair (                                                                                                    |
| • 6: 1D/1                                                                                                    | Send Mode Receive Mode                                                                                                    |                                                                                                    |                                                                                                    |
| <ul> <li>7: 200809080</li> <li>9: ADT^A01</li> <li>10: 000000 5</li> </ul>                                                                                         | Host                                                                                                    | Port                                                                                                    | Deconnect                                                                                                    |
| ● 10: 00000_C<br>● 11: P<br>● 12: 2.3.1                                                                                                    | 2ati                                                                                                    | Stop:                                                                                                    | Send All? 🚺 Send Message                                                                                                    |
| <ul> <li>11: P</li> <li>12: 2,3,1</li> <li>15: AL</li> <li>16: ME</li> <li>FUNIA01/200809C</li> <li>PIX(1) IA000010<sup>4</sup></li> <li>PV1111111111FC</li> </ul> | Starting at: 10:30:43<br>10:30:43 sending: NSH (**/b) SystemAlt<br>aCAPS6<br>0023**43()))))) AZDSRSPD01<br>()AZDSRSPD1<br>()AZDSRSPD1<br>()AZDSR | eeA/P[/MCM[2000090001529][AD1~A01[00000T1LD_20000<br>0~~~HosA*9P~HosA[Kessel~Abgel][19460101123045[M[]]7<br>[[]][[PLL~Fulde*Gadder<br>~~~SystemA~~]eosA~~[20100626~[[ACK^A01][1018]P~[2.1<br>urd in the data file. The last~PD*3~100630-81004d rejectivi | 79001529[PI2.3.1][[A][M2YN[A0][2008090001529][[Lev<br>7 South Srd Gride***Downham Market*England - Norfolk**3<br>South Srd Gride************************************ |

This time we have MSA-2 == AE, Application Error. Message was rejected for structural reasons "ERR|^^^100&0x810070:Rejecting:Unrecognized data was found in the data file. The last~PID^3^100&0x81004d:Rejecting:Segment PID (PID - patient identification segment)".

#### Valid and Erroneous Message Tracking

Start the B2B Trading Partner Manager Web Console, <u>http://localhost:7001:b2b</u>, Click Reports Tab and click Search.

| Business Message                                                                      |                               |                                          |
|---------------------------------------------------------------------------------------|-------------------------------|------------------------------------------|
| d Search                                                                              |                               | Advanced                                 |
| Inti C al C any<br>Sector Contain 2<br>Recover Contains 2<br>Agreement Contains 2     | Receive Two Many Scenter Tran | 10: (UTC + 10:00) Sydnes, Cardianne<br>X |
| end Time Stano   Greate Than 💽 (36/19/3010 12/00/00 44 🖏 5,mC+35:00) Sydney, Cardiana |                               | Search Reast Serve.,                     |

We see 6 Business Messages. One for each message we sent – one valid two invalid, and one each for the acknowledgments to each message.

| Busie            | ness Hessag | R WYE Messay                                     | e Application Message                    | Enw Conversation                                                                                     |                                                                                      |                                                                            |                                                                                                    |
|------------------|-------------|--------------------------------------------------|------------------------------------------|----------------------------------------------------------------------------------------------------|--------------------------------------------------------------------------------------|----------------------------------------------------------------------------|----------------------------------------------------------------------------------------------------|
| 8                | usiness M   | essage                                           |                                          |                                                                                                    |                                                                                      |                                                                            |                                                                                                    |
| -                | Search      |                                                  |                                          |                                                                                                    |                                                                                      |                                                                            | Adva                                                                                                    |
| Mat              | C AL F      | Any                                              |                                          |                                                                                                    | Read of Party of Party of Party                                                      | The second second                                                          |                                                                                                    |
|                  | pender      | I Contains                                       |                                          |                                                                                                    | NESEIVE TITLE ST                                                                     | and foreater man                                                           | 2                                                                                                    |
|                  | Receiver    | Receiver Contains                                |                                          | \$                                                                                                   | tate Equals 💌                                                                        |                                                                            |                                                                                                    |
|                  | Agreement   | Contains 💌                                       |                                          |                                                                                                    | Messag                                                                               | e id Contains 💌                                                            |                                                                                                    |
| Rec              | ull (Messa  | ae Count: 6                                      | 6                                        | Sight her                                                                                            | Created Date                                                                         | den Descenden 💌                                                            | Test the first feet file                                                                                                    |
| ncs.             | Details     | State                                            | Document Type                            | Arreenent                                                                                            | Sender R                                                                             | ecever                                                                     | Receive Time Stamp                                                                                                    |
| 1                | 9.1         | MSG_COMPL                                        | ACK_401                                  | HLTReceiverTPA_ACK_Agr                                                                               | Localet Receiver B                                                                   | emoteHI.75ender                                                            | Eableday, June 25, 2010 10:30                                                                                                    |
| and an end       |             |                                                  |                                          |                                                                                                    | available to referred the                                                            |                                                                            | 100/01/00/y, JUNE 20, 20/00 20:00/111                                                                                                    |
| 2                | 94a         | MSG_ERROR                                        | ADT_A01                                  | HL ReceiverTPA_Agr                                                                                   | Renote+L7Sender L                                                                    | ocalHL 7Receiver                                                           | Saturday, June 26, 2010 10:30:                                                                                                    |
| 2<br>3           | 961<br>961  | MSG_ERROR<br>MSG_COMPL                           | ADT_A01<br>ACK_A01                       | HL TReceiverTPA_Agr<br>HL TReceiverTPA_AOX_Agr                                                       | RemoteHL7Sender LL<br>LocaHL7Receiver R                                              | ocaHL /Receiver<br>emotaHL 75ender                                         | Saturday, June 26, 2010 10:30:<br>Saturday, June 26, 2010 10:30:<br>Saturday, June 26, 2010 10:28:                                                                     |
| 2<br>3<br>4      | 相助          | MSG_ERROR<br>MSG_COMPL<br>MSG_ERROR              | ADT_A01<br>ACK_A01<br>ADT_A01            | HL/Receiver/TPA_Agr<br>HL/Receiver/TPA_ACK_Agr<br>HL/Receiver/TPA_Agr                                | RenoteHL7Sender LL<br>LocaHL7Sender R<br>RenoteHL7Sender LL                          | ocaHL 7Receiver<br>emotoHL 7Sender<br>ocaHL 7Receiver                      | Saturday, June 26, 2010 10:30<br>Saturday, June 26, 2010 10:30<br>Saturday, June 26, 2010 10:28<br>Saturday, June 26, 2010 10:28                                       |
| 2<br>3<br>4<br>5 | ももも         | MSG_BRROR<br>MSG_COMPL<br>MSG_BRROR<br>MSG_COMPL | ADT_A01<br>ACK_A01<br>ADT_A01<br>ACK_A01 | HL TReceiver TPA_Agr<br>HL TReceiver TPA_AOX_Agr<br>HL TReceiver TPA_Agr<br>HL TReceiver TPA_ACX_Agr | RenoteHL7Sender LL<br>Local+L7Receiver R<br>RemoteHL7Sender LL<br>Local+L7Receiver R | ocalHL 7Receiver<br>enoteHL 7Sender<br>ocalHL 7Receiver<br>emoteHL 7Sender | Saturday, June 26, 2010 10:301<br>Saturday, June 26, 2010 10:301<br>Saturday, June 26, 2010 10:281<br>Saturday, June 26, 2010 10:281<br>Saturday, June 26, 2010 10:251 |

19

In the Error tab we see two messages with error text shown.

| BB    | ror Mess  | age           |                                                                                                    |                                 |                  |                   |                     |                |
|-------|-----------|---------------|----------------------------------------------------------------------------------------------------|---------------------------------|------------------|-------------------|---------------------|----------------|
| 1.5   | auth      |               |                                                                                                    |                                 | 1                | Advanced          | Savard Search       | what g         |
| Field | C.R.G     | E ANY         |                                                                                                    |                                 |                  |                   |                     |                |
|       | ±ror (    | Code Contains | E line                                                                                                    | Text Contains                   |                  |                   |                     |                |
|       | Error I   | and Contains  | E Druz Deut                                                                                                    | Contains                        |                  |                   |                     |                |
|       | Orner Sen | erty Contains | Durind                                                                                                    | Cats Greater Than               | 0 LD 12:00:00 XM | B 0.0C+10.000 5   | villey, Carberta    |                |
|       |           |               |                                                                                                    |                                 |                  |                   | Beardh Rese         | 1 Styten       |
| Resu  | it (Messa | ge Count: 2   | )                                                                                                    |                                 |                  | lotby: Charter    | Date Ditter         | Descanding     |
|       | Details   | Errar Code    | Error Description                                                                                                    | Broriele                        | Error Severity   | Error Test        | 10.00               | 1.4            |
| 1     | 94<br>14  | 628-51507     | Machine 3/No (quarteb/2b) Unrecognized data was found in the data file. The last inclusion of the part of the part | IN SEG BERGE LEVEL COLLABORATIN | ON ERROR         | Validator ervor - | Extra data was enco | untered. A.d., |

Clicking Details button for one of the messages allows us to drill down into details of the error, then drill further into payload and wire message.

| Business Message                |                                                                                                    |          |
|---------------------------------|----------------------------------------------------------------------------------------------------|----------|
| conclation non na autoria       |                                                                                                    |          |
| Correlation From XPath          | 2                                                                                                    |          |
| Expression                      |                                                                                                    |          |
| Correlation To XPath Name       |                                                                                                    |          |
| Correlation To XPath Value      |                                                                                                    |          |
| Correlation To XPath Expression |                                                                                                    |          |
| Wire Message                    | Wire Message                                                                                                    |          |
| Application Message             | Application Message                                                                                                    |          |
| Payload Storage                 | Payload Storage                                                                                                    |          |
| Attachment                      | Attachment                                                                                                    |          |
| Label                           | soa_b2b Sat Jun 26 10:16:20 EST 2010                                                                                                    |          |
| Collaboration Id                | C0A8A48112971A79D9900000F3AEE500                                                                                                    |          |
| Collabration Name               |                                                                                                    |          |
| Collabration Version            |                                                                                                    |          |
| Business Action Name            |                                                                                                    |          |
| Exchange Protocol Name          | MLLP                                                                                                    |          |
| Exchange Protocol Version       | 1.0                                                                                                    |          |
| Interchange Control Number      |                                                                                                    |          |
| Group Control Number            |                                                                                                    |          |
| Transaction Set Control Number  | 000000_CTLID_2008090801529                                                                                                    |          |
| Error Code                      | B2B-51512                                                                                                    |          |
| Error Description               | Machine Info: (xponeb2b) Validation of Message header<br>parameters failed. Please verify all the Message header parameters<br>in the B2B configuration match the Message header parameters in<br>the message. Following parameters are not matching with the<br>configured parameters in B2B. key = [MessageSendingFacility]<br>value = [HosX] param = [HosA] key = [MessageSendingApp] value<br>= [SystemX] param = [SystemA] |          |
| Error Level                     | ERROR_LEVEL_COLLABORATION                                                                                                    |          |
| Error Severity                  | ERROR                                                                                                    |          |
| Error Text                      | Validation of Message header parameters failed.                                                                                                    | <b>-</b> |
|                                 | <u> </u>                                                                                                    |          |
|                                 | OK                                                                                                    |          |

Clicking Application Message Tab shows only valid messages. There is only one in this exercise.

| Applicat    | tion Me           | ssage         |                     |              |                    |                        |                           |                    |           |              |                    |               |         |         |
|-------------|-------------------|---------------|---------------------|--------------|--------------------|------------------------|---------------------------|--------------------|-----------|--------------|--------------------|---------------|---------|---------|
| Search      |                   |               |                     |              |                    |                        |                           |                    |           |              | Advanced           | Saved Search  | Defa./  |         |
| Hath C J    | AE & Arry         |               |                     |              |                    |                        |                           |                    |           |              |                    |               |         |         |
|             | Greated D         | ate Greater   | Then                | · 16/06/0    | 1010 12:00:00 AN 的 | (LiftC + 30-00) Sydney | , Carberre                | Conposts tore      | Contant   |              |                    |               |         |         |
| Document 9  | Pratocal No       | me Equals     | -                   | ٠            |                    |                        |                           | ECID               | Containe  | 1            |                    |               |         |         |
| Deciment Pr | retacpl ver       | oun Eaule     | -                   |              |                    |                        |                           | Fabric CompositeOr | Contant   |              |                    |               |         |         |
| D           | Content T         | per Equait    |                     |              |                    |                        |                           | Service Name       | Containe  |              |                    |               |         |         |
| Docum       | went Defra        | tan Equale    | -                   |              |                    |                        |                           | Reference have     | Contant   |              |                    |               |         |         |
|             | 1000              | une Contain   |                     |              |                    |                        |                           |                    | 100       |              |                    |               |         |         |
|             |                   |               |                     |              |                    |                        |                           |                    |           |              | 1                  | learch Ba     | et.     | Sine.   |
| esult (Me   | essage (          | Count: 1)     |                     |              |                    |                        |                           |                    | Setty     | Created Date | 2 Order            | Demarate      |         | Retur   |
| Qetais      | Sender<br>16-Type | Sercler Value | Receiver<br>3d Type | Receiver     | Document Type      | Document Definition    | Document Protocol<br>Name | Document Protocol  | Direction | State        | Greated Date       | 017 5         |         |         |
| (B)-        | MUR 10            | 117.0.0.1     | Plane               | Locald, Mar. | ADT ADL            | ADT AD1 DetDef         | 14.7                      | 2.5.1              | DECUTO    | HEG COMPLETE | Saturday, 3.es 28. | 2010 10:25:03 | AM-CHIT | + 30:07 |

Wire Message Tab shows message State, Protocol and End-point URL at a glance.

| Business Messa                                                                                                    | Wire Hessage Are                                                                        | kaller Meslage Eine Conversation                     |                                                                                                    |                                                                                                    |
|----------------------------------------------------------------------------------------------------|-----------------------------------------------------------------------------------------|------------------------------------------------------|----------------------------------------------------------------------------------------------------|----------------------------------------------------------------------------------------------------|
| Wire Me                                                                                                    | ssage                                                                                   |                                                      |                                                                                                    |                                                                                                    |
| Search                                                                                                    |                                                                                         |                                                      |                                                                                                    | Advanced Salved Search De                                                                                                    |
| Match C /<br>Trave                                                                                                    | al G Any<br>UI Contains<br>port Protocol Contains<br>State (Contains )                  |                                                      | Cheened Date Greater Then 🗶 04/26/2<br>Mossage Id Contains 💌                                                                               | סום 12:00:00 44 אין אין דער +10:00) Sydney, Carberns<br>Saarth Raset                                                                                                    |
| STREET, STREET, STREET | second to successful the set of the                                                     |                                                      |                                                                                                    | Bint by: Orestell Cate Coller: Descending (*                                                                                                    |
| Dela                                                                                                    | is State                                                                                | (Transport Protocol                                  | ци.                                                                                                    | Bint by Created Cate Criter Descending                                                                                                    |
| Deta                                                                                                    | COMPLETE                                                                                | Transport Protocol<br>TCP                            | TOPut/locathosts (2)(2)                                                                                                    | Destending Created Date Coder Destending<br>Destending Seturities, Sure 26, 20:37 10:30:44 444 GMT+10:00                                                                                                    |
| Deta<br>IIII<br>IIII                                                                                                    | E State<br>COMPLETE<br>ERROR                                                            | Transport Protocol<br>TCP<br>TCP                     | 148<br>TCP:(Jocabost; 12121<br>TCP:(J127.0.0.1:12121                                                                                       | Dort Dy Orestel Cate Colley Descending<br>Created Date<br>Seturitiev, June 24, 2020 10:30-44 AM GMT + 10:00<br>Seturitiev, June 24, 2020 10:30-45 AM GMT + 10:00                                                                                                    |
| Deta<br>H<br>Deta                                                                                                    | COMPLETE<br>ESRICE<br>COMPLETE                                                          | Transport Protocol<br>TCP<br>TCP<br>TCP              | UH<br>TOP (Jlocathoet; 12121<br>TOP (Jlocathoet; 12121<br>TOP (Jlocathoet; 12121                                                           | Desited Date Created Date Creater (Descending<br>Desited Date<br>Seturday, June 36, 2030 10:30-44 AM GMT+10:00<br>Seturday, June 26, 2030 10:30-43 AM GMT+10:00<br>Seturday, June 26, 2030 10:38:39 AM GMT+10:00                                                                                                    |
| Deta<br>1<br>1<br>1<br>1<br>1<br>1<br>1<br>1<br>1<br>1<br>1<br>1<br>1<br>1<br>1<br>1<br>1<br>1<br>1                                                                                                    | State<br>COMPLETE<br>ESR.CR<br>COMPLETE<br>ESR.CR                                       | Transport Protocol<br>TCP<br>TCP<br>TCP<br>TCP       | UH<br>TOP (Jbcahostr) (212)<br>TOP (J1274)6.0. (1212)<br>TOP (Jbcahost) (212)<br>TOP (J1274)6.0. (1212)                                    | Birrthy Created Date Creater Date Descending Creater Date Creater Date Statutory, June 26, 2013 10:00-44 AM GMT+15:00 Saturday, June 26, 2013 10:00-43 AM GMT+15:00 Saturday, June 26, 2013 10:00 13:34 M GMT+15:00 Saturday, June 26, 2013 10:00 13:34 M GMT+15:00 Saturday, June 26, 2013 10:00 10:21:35 AM GMT+15:00 Saturday, June 26, 2013 10:00 10:21:35 AM GMT+15:00 Saturday, June 26, 2013 10:00 10:21:35 AM GMT+15:00 Saturday, June 26, 2013 10:00 10:21:35 AM GMT+15:00 Saturday, June 26, 2013 10:00 10:21:35 AM GMT+15:00 Saturday, June 26, 2013 10:00 10:21:35 AM GMT+15:00 Saturday, June 26, 2013 10:00 10:21:35 AM GMT+15:00 Saturday, June 26, 2013 10:00 10:21:35 AM GMT+15:00 Saturday, June 26, 2013 10:00 10:21:35 AM GMT+15:00 Saturday, June 26, 2013 10:00 10:21:35 AM GMT+15:00 Saturday, June 26, 2013 10:00 10:21:35 AM GMT+15:00 Saturday, June 26, 2013 10:21:35 AM GMT+15:00 Saturday, June 26, 2013 10:21:35 AM GMT+15:00 Saturday, June 26, 2013 10:21:35 AM GMT+15:00 Saturday, June 26, 2013 10:20:31:35 AM GMT+15:00 Saturday, June 26, 2013 10:21:35 AM GMT+15:00 Saturday, June 26, 2013 10:21:35 AM GMT+15:00 Saturday, June 26, 2013 10:21:35 AM GMT+15:00 Saturday, June 26, 2013 10:21:35 AM GMT+15:00 Saturday, June 26, 2013 10:21:35 AM GMT+15:00 Saturday, June 26, 2013 10:20:35 AM GMT+15:00 Saturday, June 26, 2013 10:20:35 AM GMT+15:00 Saturday, June 26, 2013 10:20:35 AM GMT+15:00 Saturday, June 26, 2013 10:20:35 AM GMT+15:00 Saturday, June 26, 2013 10:20:35 AM GMT+15:00 Saturday, June 26, 2013 10:20; 2013 10:20; 2013 10:20; 2013 10:20; 2013 10:20; 2013 10:20; 2013 10:20; 2013 10:20; 2013 10:20; 2013 10:20; 2013 10:20; 2013 10:20; 2013 10:20; 2014 10:20; 2013 10:20; 2013 10:20; 2013 10:20; 2015 10:20; 2013 10:20; 2013 10:20; 2013 10:20; 2015 10:20; 2013 10:20; 2013 10:20; 2013 10:20; 2013 10:20; 2013 10:20; 2013 10:20; 2013 10:20; 2013 10; 2013 10; 2013 10; 2013 10; 2013 10; 2013 10; 2013 10; 2013 10; 2013 10; 2013 10; 2013 10; 2013 10; 2013 10; 2013 10; 2013 10; 2013 10; 2013 10; 2013 10; 2013 10; 2013 10; 2013 10; 2013 10; 20 |
| Dela<br>Hill<br>Hill<br>Hill<br>Hill<br>Hill<br>Hill<br>Hill<br>Hi                                                                                                    | State     COMPLETE     SSRCR     COMPLETE     SSRCR     COMPLETE     SSRCR     COMPLETE | Tramport Protocol<br>TCP<br>TCP<br>TCP<br>TCP<br>TCP | 104<br>TOP ((locafront) (2121)<br>TOP ((locafront) (2121)<br>TOP ((locafront) (2121)<br>TOP ((locafront) (2121)<br>TOP ((locafront) (2121) | Information Content Date Content Descending -<br>Created Date Statution, June 26, 2030 10:00-44 AM GMT + 10:00<br>Saturday, June 28, 2030 10:00-45 AM GMT + 10:00<br>Saturday, June 28, 2030 10:20:15 AM GMT + 10:00<br>Saturday, June 28, 2030 10:21:15 AM GMT + 10:00<br>Saturday, June 28, 2030 10:22:10 AM GMT + 10:00                                                                                                    |

Metrics link shows a dashboard with graphs showing message errors, completions and processing times, tabulated view of messaging and tabulated summary of errors. The screen capture does not give justice to the display.

| ummary                                                                                                    |                                                                                             | 1999 1999 1999 1999 1999 1999 1999 199             |                                         |                                          |                                     |                                                                          | Concernance of the second | Der Timber Hore 10 2 |
|----------------------------------------------------------------------------------------------------|---------------------------------------------------------------------------------------------|----------------------------------------------------|-----------------------------------------|------------------------------------------|-------------------------------------|--------------------------------------------------------------------------|---------------------------|----------------------|
| 2 Secondry                                                                                                    | 11 Photoge                                                                                  | event here                                         |                                         | 6                                        |                                     |                                                                          | Thereage Coper            |                      |
| Number of Addro Persons 2<br>Number of Addro Persons 4<br>Number of Addro Occurrent Types 2<br>2<br>2<br>2<br>2<br>2<br>2<br>2<br>2<br>2<br>2<br>2<br>2<br>2<br>2<br>2<br>2<br>2<br>2 |                                                                                             | 100 MM 100 MM 100 MM 100 MM 100 MM                 |                                         | sagenet<br>Screent<br>Porg               |                                     | 10<br>10<br>10<br>200 Max attrak too an too set too as could be a too as |                           |                      |
| Active Document Types                                                                                                    |                                                                                             |                                                    |                                         |                                          | -                                   |                                                                          |                           |                      |
| land.                                                                                                    | to other                                                                                    | pro Processed                                      | Average Holes                           | and free periods                         | Row age No.                         | apage Size \$42                                                          | 0200535                   | darana.              |
| 14 X 2 3 1 4 W Ats                                                                                                    | Onanug                                                                                      | 2 Deves                                            | CARDINER                                | Steved.                                  | Outpound                            | 200,00                                                                   | - Cubeued                 | Pound                |
| H-7-2.3 LAOT ALL                                                                                                    | I                                                                                           | 1                                                  | 265.5                                   | 4494.23                                  | 0.57                                | 0.4                                                                      | 18                        | 1                    |
|                                                                                                    |                                                                                             |                                                    |                                         |                                          |                                     |                                                                          |                           |                      |
| Address Trading Factories                                                                                                    |                                                                                             |                                                    |                                         |                                          | 1                                   |                                                                          |                           |                      |
| Active Trading Partners                                                                                                    | Ha. Of Penne                                                                                | po Porenet                                         | Average Posts                           | neg Ten (elsec)                          | Average Par                         | mage Sime Bel                                                            |                           | (free)               |
| Active Trading Partners                                                                                                    | Ha, Of Passar<br>Progra                                                                     | per Pronount<br>The                                | Average Pisce<br>Rook                   | neg Ten (odnac)<br>Ta                    | Average Par<br>Projec               | mage Sim Bbl<br>Ja                                                       | Pigen .                   | - Street L           |
| Active trading furthers<br>Issue<br>Looft Program<br>Second Second                                                                                                    | Tito (27 Honore<br>Honore<br>1                                                              | pa Prosent<br>Te<br>I<br>I                         | Average Posts<br>Note<br>50<br>A 771-6  | neg Teo (Masc)<br>Ta<br>2.171.1<br>SH    | Average Per<br>Prom<br>0,13<br>0,22 | 1100 Sim 803<br>14<br>0.27<br>0.10                                       | Non-<br>1                 | bon<br>1<br>1        |
| Active Trading Yomers<br>Inco<br>Logith Despire<br>Second Director                                                                                                    | He Offesse<br>Room<br>2<br>5                                                                | pa Possed<br>Ts<br>1<br>1                          | Annug Post<br>Nos<br>20<br>2,714        | 1975 Tre (rdsu)<br>To<br>2.777.9<br>488  | Arcoga/te<br>From<br>0.73<br>0.27   | 1000 Sim 201<br>34<br>0.17<br>1.10                                       | Kon -                     | Bras I<br>I<br>I     |
| Active Trading Tenteer     Isan     LooPL Report     Second Clinical                                                                                                    | In Offering                                                                                 | po Posenet<br>1e<br>1<br>1                         | Average Proce<br>Node<br>200<br>2,771.6 | neg Ten (refess)<br>Ta<br>2,777.9<br>348 | Average 758<br>From<br>9.27<br>9.27 | map Sm 201<br>Ta<br>0.17<br>1.10                                         | Ross                      | brit<br>I<br>I       |
| Active Trailing Partment     Same     Looft 2 Perspect     factored 2 Society                                                                                                    | Ha, C/ Hanze<br>Poor<br>3<br>5<br>Besoretry<br>Pottor<br>Detwo<br>Control<br>Detwo<br>Detwo | pa Praemet<br>Sk<br>J<br>S<br>RentTapt<br>ACX 2004 | Average Posts<br>Road<br>2,771.6        | Pro (Marci<br>Se<br>2,070,8<br>348       | Average Pla<br>Rose<br>0.77<br>0.27 | 5 - 5 - 5 - 5 - 5 - 5 - 5 - 5 - 5 - 5 -                                  | None 1                    | - 2008               |

This concludes the exercise.

### Summary

Oracle SOA Suite B2B component can be used to provide HL7 v2 messaging support for healthcare environments.

In this article we created a customized HL7 v2 ADT A01 structure which allowed us to successfully validate incoming messages. We modified the document definition and the Partnership Agreements to use the custom structure and validate messages as they came in.

The customization we discussed here only scratches the surface of what is possible with the Oracle B2B Document Editor.

#### References

- [1] Oracle B2B Site, Available: <u>http://www.oracle.com/technology/products/integration/b2b/index.html</u>, Accessed: 4 June 2010
- [2] Oracle B2B User's Guide, Available: <u>http://download.oracle.com/docs/cd/E15523\_01/integration.1111/e10229.pdf</u>, Accessed: 19 June 2010